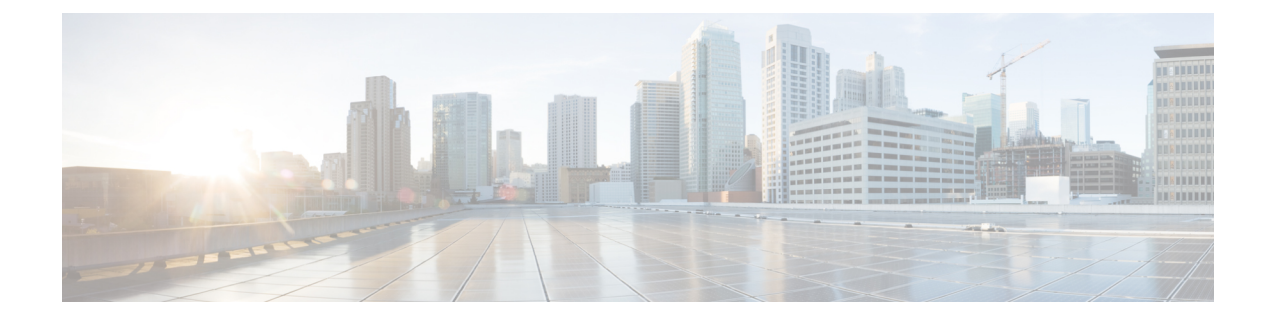

## インストール前の作業

- Cisco Unified Communications Manager のインストール前タスク  $(1 \, \overset{\, }{\sim} \overset{\, }{arsigma})$
- IM and Presence Service のインストール前の作業 (4ページ)
- Cisco AXL Web サービスの有効化 (5 ページ)
- DNS 登録の確認 (6 ページ)

### **Cisco Unified Communications Manager** のインストール前 タスク

|       | コマンドまたはアクション | 目的                                                                                                    |
|-------|--------------|----------------------------------------------------------------------------------------------------|
| ステップ1 | 設置の計画        | 計画の章を参照してください。次のこ<br>とを確認する確認します。                                                                                                    |
|       |              | ・インストール方法を決定します。                                                                                                    |
|       |              | <ul> <li>クラスタトポロジを決定します。</li> </ul>                                                                                                    |
|       |              | <ul> <li>IM and Presence の場合、標準的な<br/>導入と、IM and Presence Service 中<br/>央クラスタを含めるインストール<br/>のどちらにするかを決定します。</li> <li>要件および制約事項を確認しま<br/>す。</li> </ul> |
| ステップ2 | 必要なインストール情報  | インストールを予定している各サーバ<br>のインストール要件を確認し、設定内<br>容を記録します。                                                                                                    |
| ステップ3 | 仮想マシンを作成します。 | ・基本 OVA を入手します。                                                                                                    |

手順

I

|       | コマンドまたはアクション                                                                      | 目的                                                                                                    |
|-------|-----------------------------------------------------------------------------------|----------------------------------------------------------------------------------------------------|
|       |                                                                                   | <ul> <li>Collab Sizing Tool を実行して、必要な仮想マシンの数と各仮想マシンの仕様を取得します。Collab<br/>Sizing Tool を実行したくない場合は、OVA readme と OVA ウィザードのガイダンスに従って、事前定義の開始点を選択します。これは、必要に応じて後で変更できます。</li> </ul>                                                                                                    |
|       |                                                                                   | <ul> <li>Business Edition アプライアンスの<br/>工場出荷時にプリロードされたス<br/>キップインストール OVA からイ<br/>ンストールする場合は、Installation<br/>Guide for Cisco Business Edition 6000<br/>または Installation Guide for Cisco<br/>Business Edition 7000 を参照してく<br/>ださい。</li> </ul>                                                         |
| ステップ4 | インストール ISO ファイルをマウント<br>します。                                                      | 仮想マシンがアクセスできる場所にイ<br>ンストール ISO ファイルを配置し、仮<br>想マシンの DVD ドライブをファイル<br>にマッピングします。仮想マシンの電<br>源投入時に DVD ドライブをマウント<br>するオプションを選択します。                                                                                                    |
|       |                                                                                   | 仮想マシンをオンにすると、ISO がマ<br>ウントされ、インストールプロセスが<br>開始されます。この手順をすべて完了<br>するまで、インストールプロセスを開<br>始しないでください。                                                                                                    |
| ステップ5 | サーバ間のリンクが80ミリ秒のラウン<br>ドトリップ(RTT)要件を満たしてお<br>り、データベース複製に対応する十分<br>な帯域幅があることを確認します。 | 80 ミリ秒の RTT 要件の詳細について<br>は、https://www.cisco.com/c/en/us/support/<br>unified-communications/<br>unified-communications-manager-callmanager/<br>products-implementation-design-guides-list.html<br>で、 <i>Cisco Unified Communications</i><br><i>Solutions Reference Network Design を参</i><br>照してください。 |
| ステップ6 | パブリッシャ ノードで NTP ステータ<br>スを確認します。                                                  | パブリッシャ ノードが NTP サーバと<br>の同期に失敗すると、サブスクライバ<br>ノードのインストールが失敗する可能<br>性があります。Unified Communications                                                                                                    |

I

|               | コマンドまたはアクション                                                                                                    | 目的                                                                                                    |
|---------------|----------------------------------------------------------------------------------------------------|----------------------------------------------------------------------------------------------------|
|               |                                                                                                    | Manager パブリッシャノードで、utils<br>ntp status という CLI コマンドを実行<br>します。                                                                                                    |
| ステップ1         | <ul> <li>次のファイアウォールの更新を実行します。</li> <li>・ファイアウォールがノード間のルーティングパスにある場合は、ファイアウォールを無効にします。</li> <li>・インストールが完了するまでは、ファイアウォールのタイムアウト設定を大きな値にしておきます。</li> </ul> | ノードで発着信されるネットワークト<br>ラフィックを一時的に許可する(たと<br>えば、これらのノードのファイア<br>ウォール ルールを IP any/any に設定す<br>る)だけでは、必ずしも十分ではあり<br>ません。ファイアウォールが、タイム<br>アウトのために、ノード間で必要な<br>ネットワークセッションを閉じる可能<br>性があります。 |
| ステップ8         | Unified Communications Manager をイン<br>ストールしているサーバ間でネット<br>ワーク アドレス変換 (NAT) および<br>ポート アドレス変換 (PAT) を実行し<br>ないでください。                                      |                                                                                                    |
| ステップ <b>9</b> | NICの速度とデュプレックス設定を確認します。                                                                                                    | ネットワークインターフェイスカード<br>(NIC)の速度とスイッチポートの二<br>重化設定が新しいサーバに設定する予<br>定のものと同じであることを確認しま<br>す。<br>GigE (1000/FULL)の場合、NICおよ<br>びスイッチポートの設定をAuto/Auto<br>に設定する必要があります。固定値を<br>設定しないでください。    |
| ステップ 10       | シスコサーバに接続されているスイッ<br>チポートでは、すべて PortFast を有効<br>にしてください。                                                                                                 | PortFast を有効にすることで転送遅延<br>[スパニングツリープロトコル (STP)<br>の学習状態およびリッスン状態から転<br>送状態に変化するまで、ポートが待機<br>する時間]がなくなり、スイッチにより<br>ポートはブロック状態から転送状態に<br>すばやく切り替えられます。                                 |
| ステップ11        | DNS を使用する場合、Unified<br>Communications Manager のインストー<br>ルを予定しているすべてのサーバが、<br>DNS で適切に登録されていることを確<br>認します。                                                | 詳細については、DNS 登録の確認 (6<br>ページ)を参照してください。                                                                                                    |

I

|                | コマンドまたはアクション | 目的                       |
|----------------|--------------|--------------------------|
| ステップ <b>12</b> | ライセンス要件      | 十分なライセンスがあることを確認し<br>ます。 |

### IM and Presence Service のインストール前の作業

| 于順    |              |                                                                                                    |
|-------|--------------|----------------------------------------------------------------------------------------------------|
|       | コマンドまたはアクション | 目的                                                                                                    |
| ステップ1 | 設置の計画        | 計画の章を参照してください。次のこと<br>を確認する確認します。                                                                                                    |
|       |              | <ul> <li>インストール方法とクラスタトポロジを決定します。</li> </ul>                                                                                                    |
|       |              | <ul> <li>IM and Presence の場合、標準的な導入と、IM and Presence Service 中央<br/>クラスタを含めるインストールのどちらにするかを決定します。</li> </ul>                                                                                                    |
|       |              | •要件および制約事項を確認します。                                                                                                    |
| ステップ2 | サポートされるバージョン | Unified Communications Manager と IM<br>and Presence ソフトウェアのバージョン<br>に互換性があることを確認します。                                                                                                    |
| ステップ3 | 必要なインストール情報  | IM and Presence Service のインストール<br>と設定に必要なすべての情報を収集しま<br>す。                                                                                                    |
| ステップ4 | 仮想マシンを作成します。 | クラスタ内のすべてのノードについて、<br>現在のリリースに推奨される仮想サーバ<br>テンプレート(OVAファイル)を使用<br>して仮想マシンを作成します。                                                                                                    |
|       |              | 異なる OVA ファイルを使用できます。<br>Unified Communications Manager を導入<br>している環境に基づいて適切な OVA<br>ファイルを選択します。詳細について<br>は、https://www.cisco.com/c/dam/en/us/td/<br>docs/voice_ip_comm/uc_system/<br>virtualization/<br>virtualization-cisco-unified-communications-managerhtml<br>を参照してください。 |

### 手順

|       | コマンドまたはアクション                      | 目的                                                                                                    |
|-------|-----------------------------------|----------------------------------------------------------------------------------------------------|
| ステップ5 | ネットワークの接続性を確認します。                 | それぞれの IM and Presence Service サー<br>バーが Unified Communications Manager<br>のパブリッシャ サーバーにネットワー<br>ク アクセスできることを確認します。<br>他の IM and Presence Service サーバーか<br>ら Unified Communications Manager パブ<br>リッシャ ノードに ping を実行します。                                                                                                    |
| ステップ6 | Cisco AXL Web サービスの有効化 (5<br>ページ) | Cisco AXL Web サービスが有効になって<br>いることを確認します。                                                                                                    |
| ステップ1 | DNS 登録の確認 (6 ページ)                 | <ul> <li>DNSを使用する場合は、DNSサーバーで新しい IM and Presence Service サーバーのホスト名を設定したことを確認します。また、DNSサーバーが、Unified Communications Manager パブリッシャサーバーのホスト名、および他の IM and Presence Service サーバー(存在する場合)のホスト名を解決できることを確認します。</li> <li>(注) IM and Presence Service とUnified Communications Manager で同じ DNSサーバーを使用することを推奨します。異なる DNSサーバを使用すると、システムの動作に異常が発生する場合があります。混合モードの導入はサポートされていないため、DNSをUnified Communications Manager とIM and Presence Service の両方で使用するか、さもなければどちらでも使用しないようにする必要があります。</li> </ul> |

# **Cisco AXL Web** サービスの有効化

Cisco AXL Web サービスが実行されていることを確認します。

手順

- **ステップ1** Cisco Unified サービスアビリティ インターフェイスにログインします。
- ステップ2 [Tools (ツール)]>[Service Activation (サービス アクティベーション)]を選択します。
- **ステップ3** [データベースおよび Admin サービス(Database and Admin Services)]で、[Cisco AXL Web サー ビス(Cisco AXL Web Service)]ステータスが[アクティブ(Activated)]になっていることを 確認します。
- **ステップ4** ステータスが [非アクティブ (Deactivated)]の場合、隣接するチェックボックスをチェックし、[保存 (Save)]をクリックしてアクティベートします。

### DNS 登録の確認

トポロジで DNS を使用する場合は、この手順に実行します。次の手順を実行して、追加する すべてのサーバが DNS で適切に登録されていることを確認する必要があります。

#### 手順

ステップ1 コマンドプロンプトを開きます。

ステップ2 各サーバに対してその DNS 名で ping を実行するには、ping DNS\_name と入力します。

ステップ3 各サーバを IP アドレスで検索するには、nslookup IP\_address と入力します。

翻訳について

このドキュメントは、米国シスコ発行ドキュメントの参考和訳です。リンク情報につきましては 、日本語版掲載時点で、英語版にアップデートがあり、リンク先のページが移動/変更されている 場合がありますことをご了承ください。あくまでも参考和訳となりますので、正式な内容につい ては米国サイトのドキュメントを参照ください。